## Configure Microsoft Authenticator for multi factor authentication (ios)

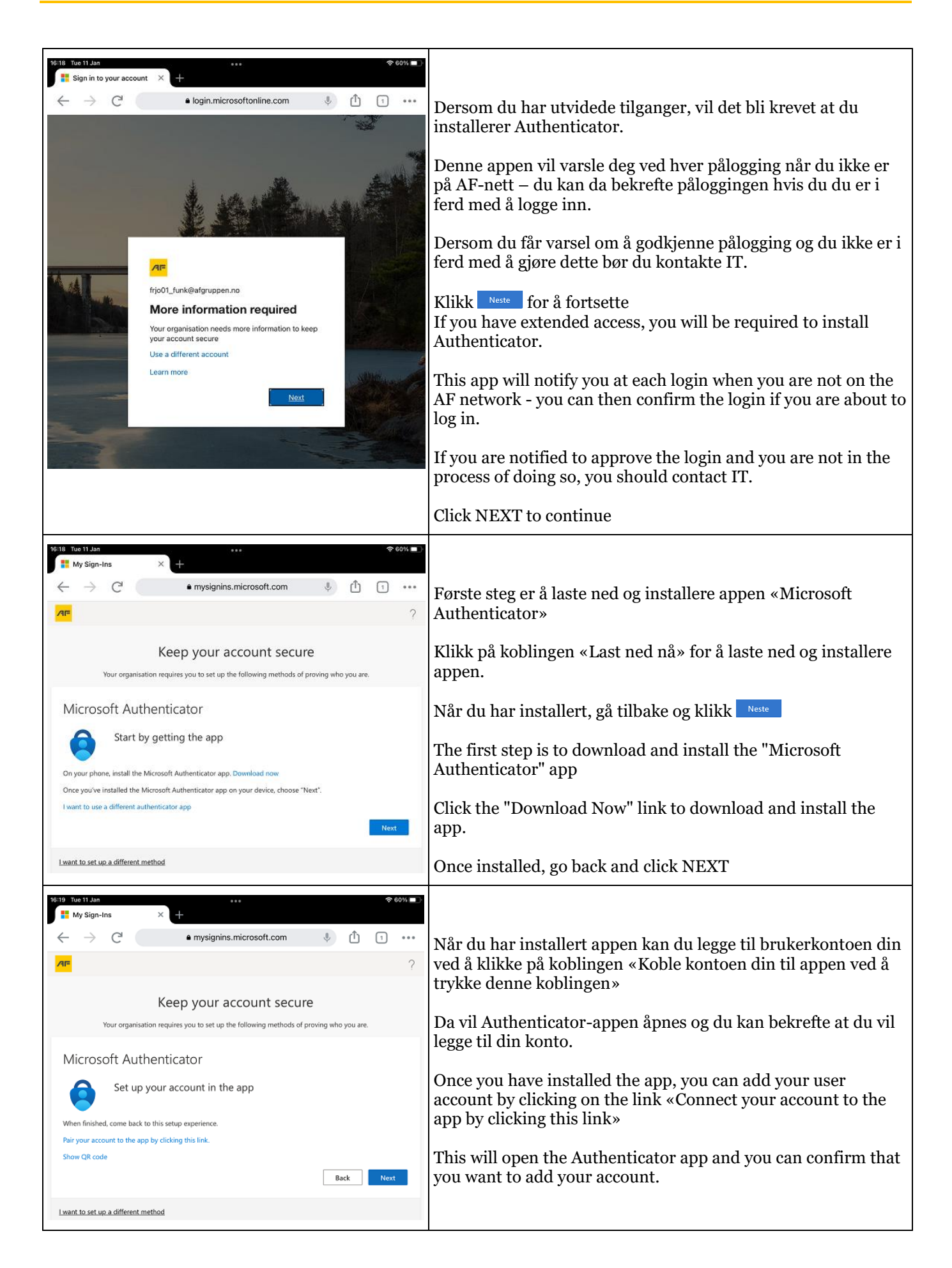

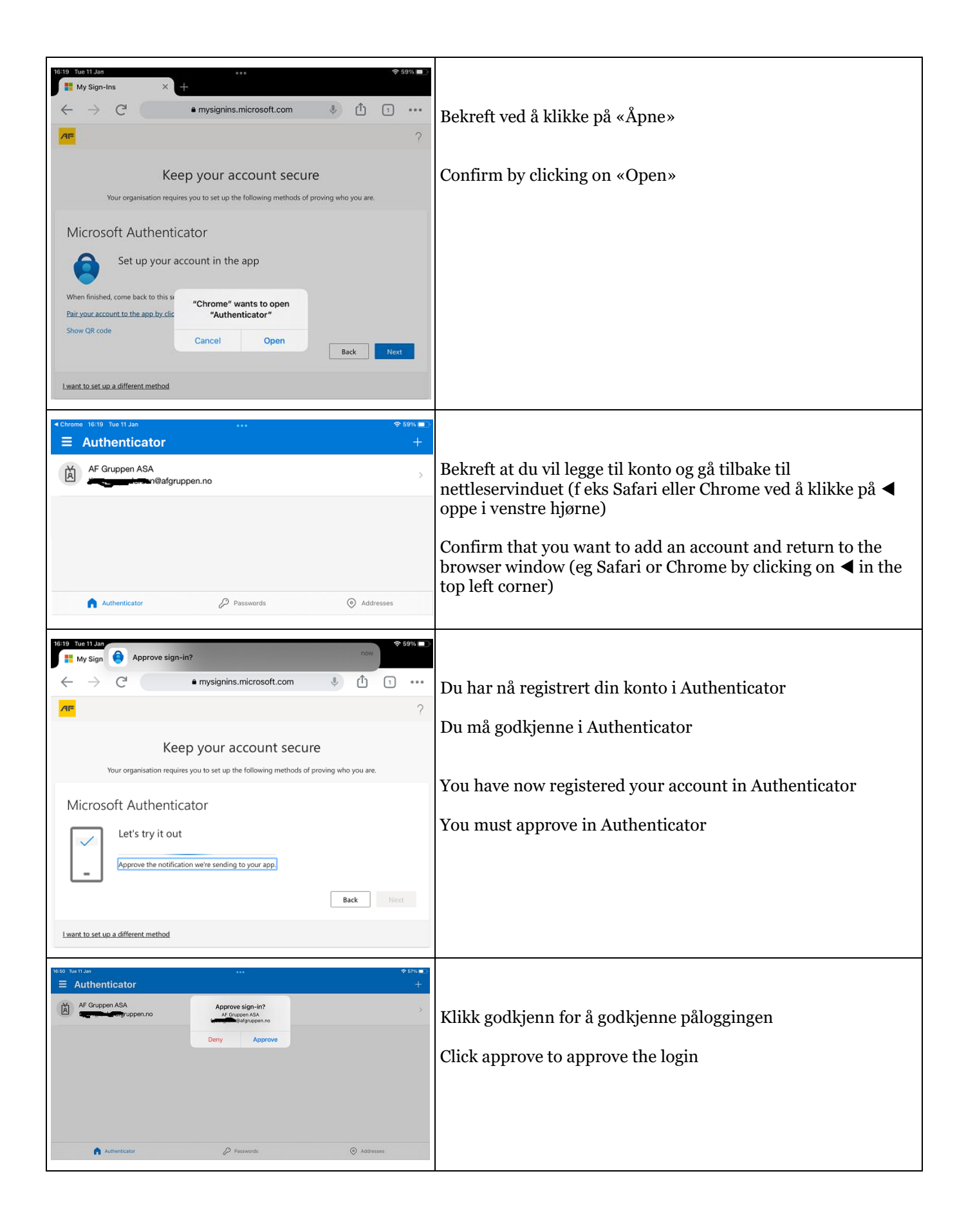

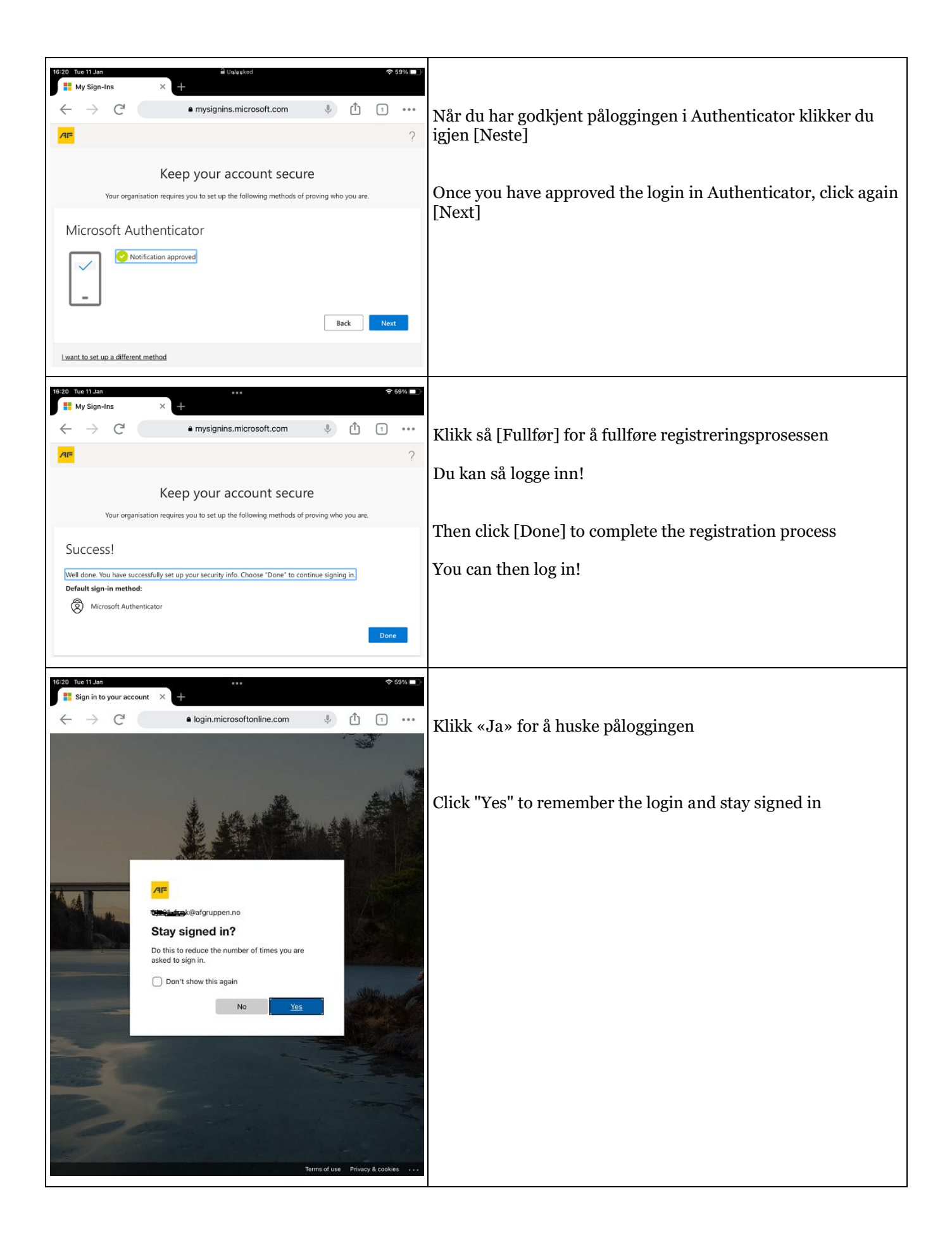